## How to check your grades

\*If you don't do the course evaluation, you can't check the grades. \*You can change your grade <u>ONLY</u> during the grade correction period.

\*Grade correction period: June 27<sup>th</sup> to 28<sup>th</sup>

- 1. Go to student support system. "https://im.dongseo.ac.kr"
- 2. Put your student number and password to log-in.

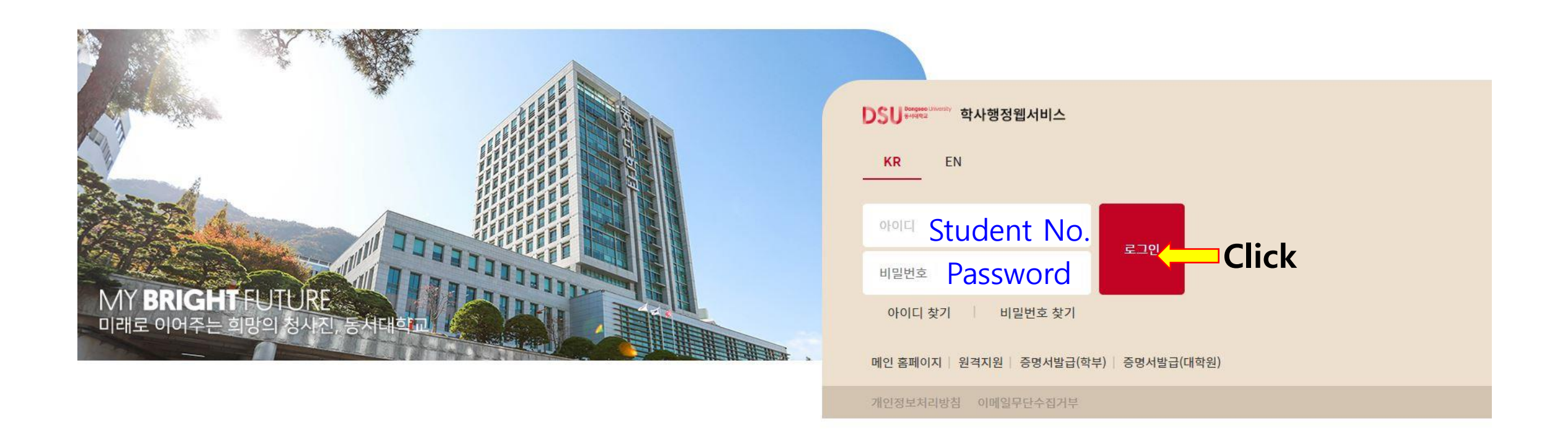

3. Click ①수강 → ②기말(계절강의평가)

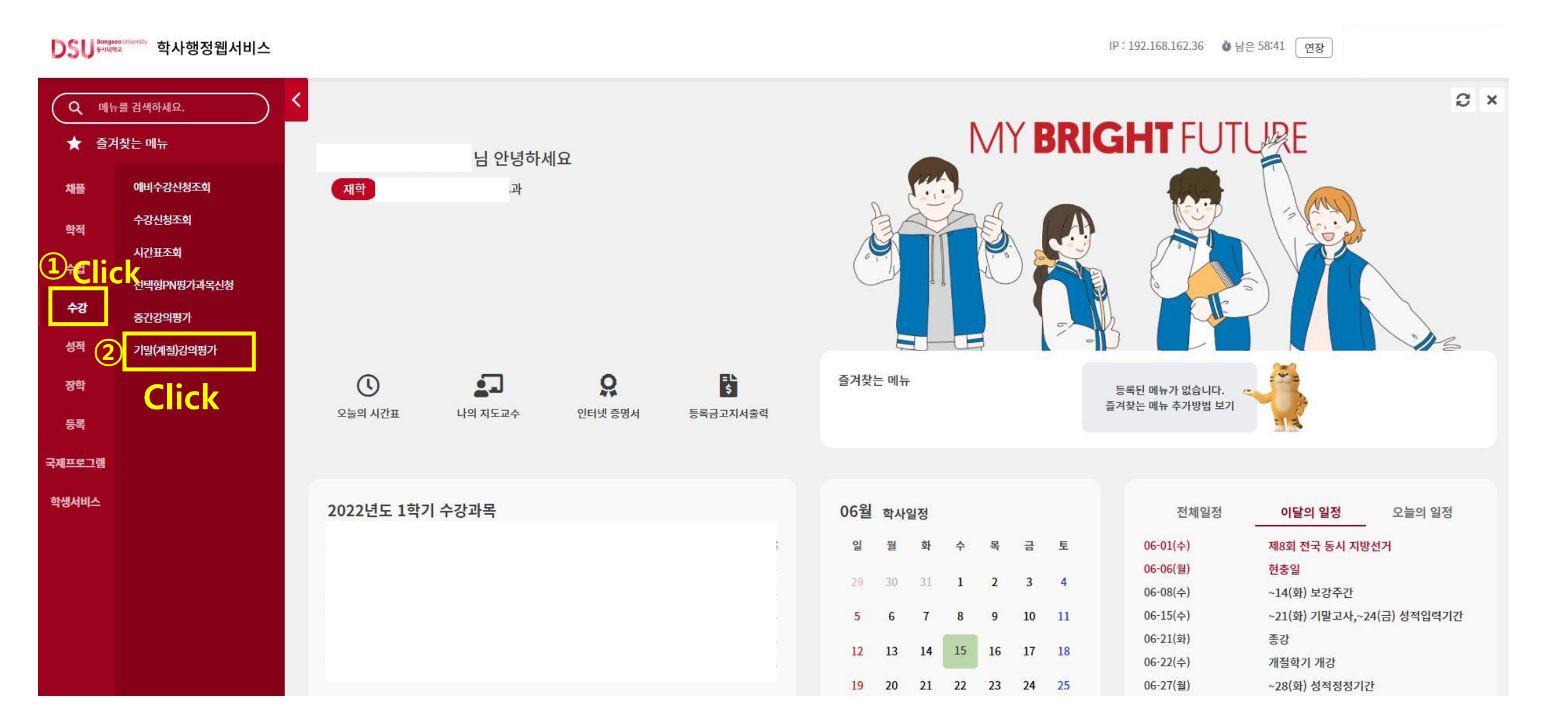

## 4. Click "입력" for each course.

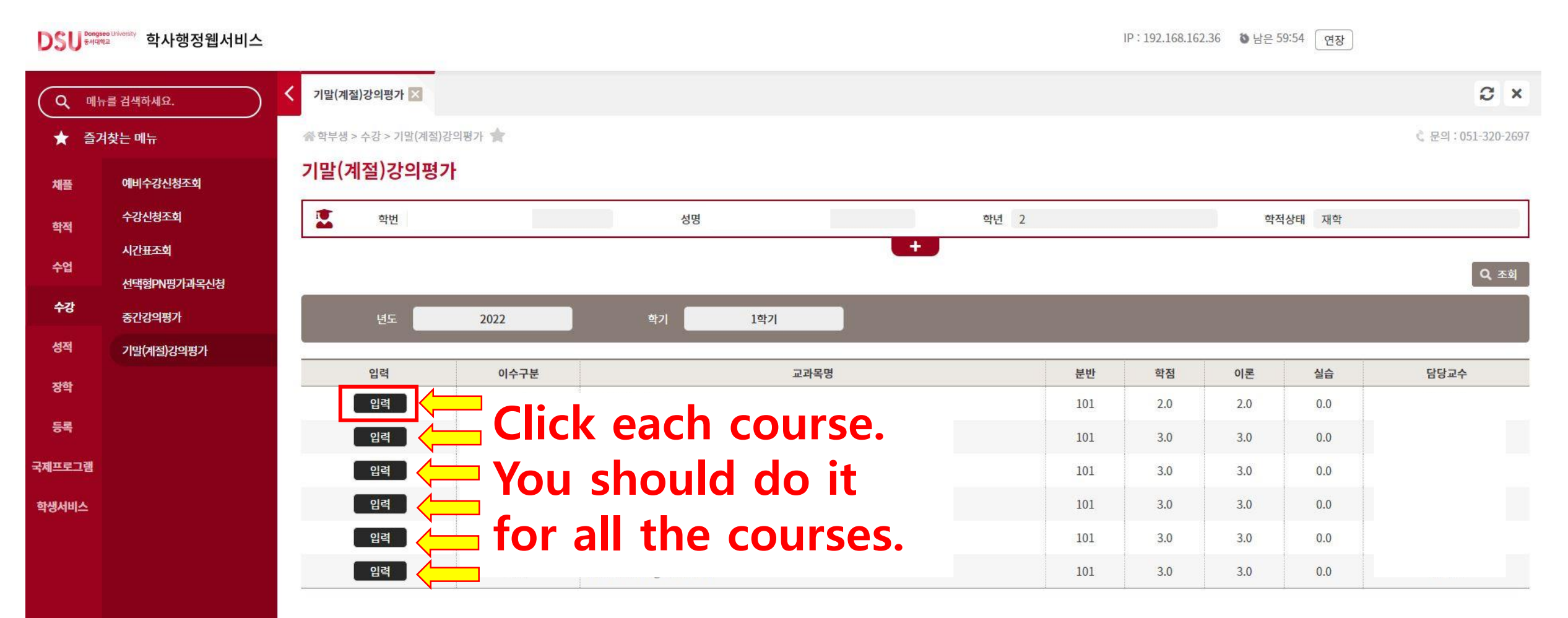

5. Click "예" to conduct the survey.

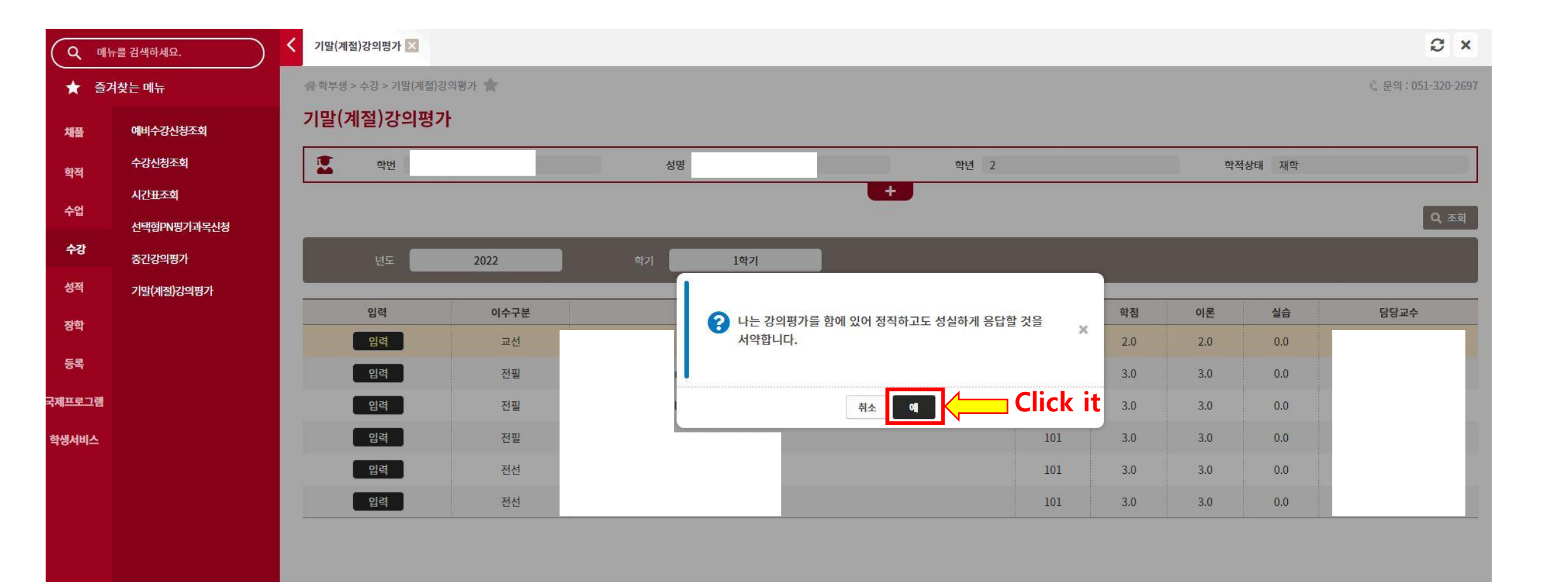

## 6. Do the survey and click '저장' to save.

| (9        | 메뉴를 검색하세요.  | ✔ 기말(계절)강의평가 🔀                                                                                                    | C ×          |  |
|-----------|-------------|----------------------------------------------------------------------------------------------------|--------------|--|
| ★ 즐겨찾는 메뉴 |             | 05. 담당교수는 수업 내용으로 사전에 공지된 기준과 방법에 따라 성적을 공정하게 평가하였다.<br>My instructor fairly evaluated students' grades according to the criteria outlined at the start of the course.                                   |              |  |
| 채플        | 에비수강신청조회    |                                                                                                    |              |  |
| 화적        | 수강신청조회      | 06. 이 수업에 대해 만족하며, 다른 학생들에게 수강을 추천하고 싶다.<br>I am satisfied with this course, and feel confident to recommend this course to others.                                                                      |              |  |
| 201       | 시간표조회       | ○매우 그렇다(Strongly Agree) ○그렇다(Agree) ○보통이다(Neutral) ○아니다(Disagree) ○매우 아니다(Strongly Disagree)                                                                                                    |              |  |
| ΤU        | 선택형PN평가과목신청 | 07. 나는 수업참여, 예습, 복습, 과제 수행 등을 성실히 하였다.<br>I feel I have successfully participated in class by previewing, reviewing and completing assignments.                                                          |              |  |
| 수강        | 중간강의평가      | ○매우 그렇다(Strongly Agree) ○그렇다(Agree) ○보통이다(Neutral) ○아니다(Disagree) ○매우 아니다(Strongly Disagree)                                                                                                    |              |  |
| 성적        | 기말(계절)강의평가  | 08. 나는 수업을 통해 수업목표를 성취하였고 역량을 함양하였다.<br>I have achieved course objectives and developed competencies by my instructor.                                                                                   |              |  |
| 장학        |             | ○매우 그렇다(Strongly Agree) ○그렇다(Agree) ○보통이다(Neutral) ○아니다(Disagree) ○매우 아니다(Strongly Disagree)                                                                                                    |              |  |
| 등록        |             | 09. 담당교수는 학생들의 인격을 존중하고 차별없이 대하였다.<br>My instructor respected all students by providing a learning environment free of prejudice.                                                                        |              |  |
| 국제프로그     | 그램          | ○매우 그렇다(Strongly Agree) ○그렇다(Agree) ○보통이다(Neutral) ○아니다(Disagree) ○매우 아니다(Strongly Disagree)                                                                                                    |              |  |
| 학생서비      | ▲           | 10. 이 수업에서 만족한 점, 개선할 점, 담당교수에게 하고 싶은 말 등을 자유롭게 적어 주십시오<br>Please point out what you liked about this course, make suggestions to improve this course, and also what you want to say to your instructor. |              |  |
|           |             | 11. 담당교수는 수업의 대부분을 원어로 진행하였다.<br>My instructor lectured predominately in English.                                                                                                    | <i>B</i>     |  |
|           |             | ○매우 그렇다(Strongly Agree) ○그렇다(Agree) ○보통이다(Neutral) ○아니다(Disagree) ○매우 아니다(Strongly Disagree)                                                                                                    |              |  |
|           |             | After answering the survey, click this button to save it. 💻                                                                                                    | <b>छ</b> सरु |  |

## 7. Click ①성적 → ②확정전 성적조회

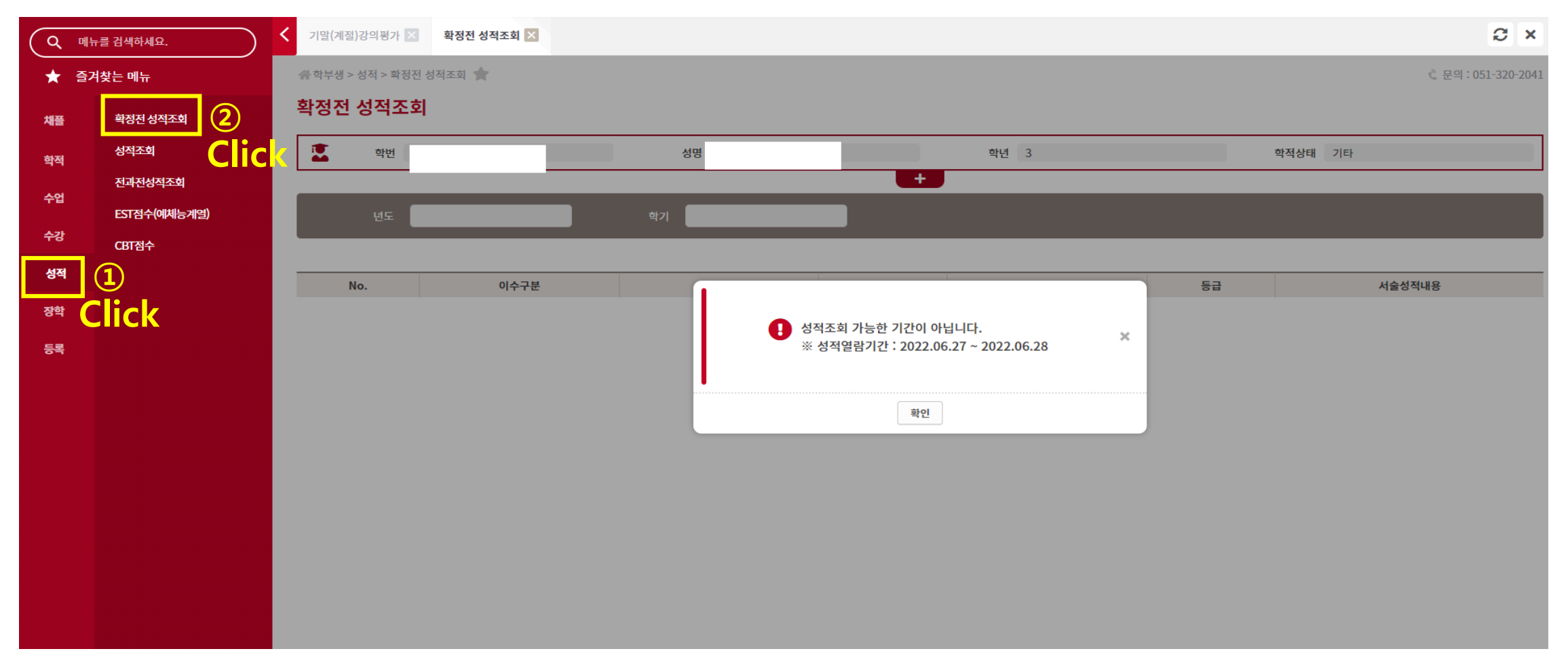

\*If you don't do the course evaluation, you can't check the grades. \*If you have any problem with your grade, please contact the professor of the course.